# How to Access and Use Board Docs

Follow these steps to access Board Docs and view the Gary Community School Corporation's Board policies:

## Step 1: Open Your Web Browser

• Open any web browser on your computer or mobile device (e.g., Chrome, Firefox, Safari).

## Step 2: Go to the Gary Community School Corporation Website

• In your browser's address bar, type in the following URL and press Enter: garycsc.kl2.in.us

## Step 3: Navigate to the School Board Section

- Once you're on the homepage of the Gary Community School Corporation website, look for the **blue navigation bar** at the top of the page.
- Click on "School Board" in the blue bar. This will take you to the School Board page.

## Step 4: Scroll Down to the Board Docs Link

- On the School Board page, scroll all the way down to the bottom of the page.
- At the bottom, you'll see a section labeled **Board Docs/Board Policies**.
- Click on the link labeled **Board Docs/Board Policies**.

## **Step 5: Access the Board Docs Platform**

• Once you've clicked the Board Docs link, you will be automatically redirected to the **Board Docs platform**, where you can view the Gary Community School Corporation's board meetings, agendas, and policies.

You can now use Board Docs to review upcoming meetings, past meeting agendas, and access board policies as needed.